# Accessing Your Drug Price Estimates

# Online - for Commercial Members

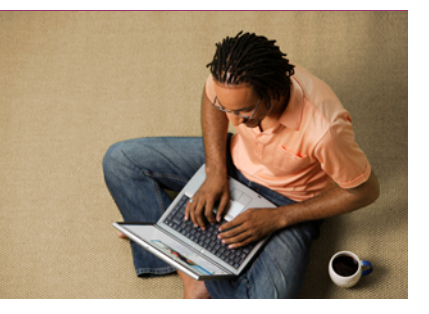

### Estimates

With our Drug Pricing tool members can now estimate the cost of prescription drugs.

Go to **www.kp.org** & log in with your user ID and Password\*.

| Joint |   |
|-------|---|
| clic  | k |

.

ŀ

This guide contains step-by-step instructions for accessing and creating a drug price estimate for Commercial members

| sassword?<br>ount                                                                                                    |
|----------------------------------------------------------------------------------------------------|
| aassword?<br>ownt                                                                                                    |
| aassword?<br>ount                                                                                                    |
| aassword?<br>ount                                                                                                    |
| aassword?<br>ount                                                                                                    |
| aassword?<br>ount                                                                                                    |
| cuat                                                                                                    |
|                                                                                                    |
| e a costs, select Ding cost                                                                                                    |
|                                                                                                    |
| seage Center Appointments Pharmacy Coverage & Costs Health & Wellness (q. Saarch)                                                                                                    |
| asee Center Appolitients Plearmer Coverage L Cents Harth & Welfwes (4, Search)<br>are unstations, challed (5 Period alert) 1 of 5 (Hist alert 3)                                                                                                    |
| exe and come Appendix Permany Communit Call Peak 19 Markets (Communit<br>communities called (Communities) 10/25 (Not also 3)<br>Hardwork Ho                                                                                                    |
| An and a second second se                                                                                                    |
| Anal Carlos Appendiation Province Constraints (Constraints) (Constraints) (Constraints |
| ge & Costs, select Drug Cos                                                                                                    |
|                                                                                                    |
| seepe Center Appointments Pharmacy <u>Coverage &amp; Costs</u> Health & Wellness <u>(q. Search</u> )                                                                                                    |
| Appolitions Phones Connect Look Nadi Lindes (5.5072)                                                                                                    |
| Appenditure         Description         math 8 Debute         Courty 6 Cold           active         Courty 6 Cold         Name 1 & Bobbase         Courty 6 Cold           active         Courty 6 Cold         Name 1 & Bobbase         Courty 6 Cold           active         Courty 6 Cold         Name 1 & Bobbase         Courty 6 Cold                                                                                                    |
| ung Cone Appendixenti Parrere <u>Orempet Con</u> Parel 1 Molecul (Loss)<br>assunctions statut<br>(Transmisson) MrS (Marcar )<br>Medier Mr (                                                                                                    |
| ung Cone Appendixenti Pauriney Company Solini Pauli Lindera (Linder)<br>aza zaladina dalini (Timoni adri) 195 (Martan )<br>Pauliar adri                                                                                                    |

#### Step 2

After logging into KP.org home page, select **Coverage & Costs**. Note, your name will appear as shown below.

| Language English v |           |                |                |              | R        | gion of care 💡 Calif | lomia - Scuthern 🗸 | 🔒 Ny Account 🗸 |
|--------------------|-----------|----------------|----------------|--------------|----------|----------------------|--------------------|----------------|
| MASS<br>FEMMADITE. | My Health | Medical Record | Message Center | Appointments | Pharmacy | Coverage & Costs     | Health & Wellness  | Q Seerch       |
| Member Information | ]         |                |                |              |          |                      |                    |                |

Hi SCALMSHDGEG, how can we help you?

#### Step 4

After arriving to the MedImpact home page, use the search bar to find the drug price. **Drug Price Check.** 

|                            | VIEW ALL >                                                             |
|----------------------------|------------------------------------------------------------------------|
|                            |                                                                        |
|                            | MORE DETAILS >                                                         |
| PAMILY<br>(B0 of OOP Paul) |                                                                        |
| 58200 50<br>PODET R0 - MED | \$16400<br>MAX OUT OF POORT BX + MED                                   |
|                            |                                                                        |
|                            | 800007872-0400<br>8000<br>8000<br>8000<br>8000<br>8000<br>8000<br>8000 |

#### Step 5

1

1

1

Enter a drug name and member zip code to generate pricing (Mail Order, Kaiser/Network Pharmacies).

Once the cost is provided, the member can edit the following:

# Help?

For help with questions or technical issues, please contact the Customer Service number on the back of your member ID card.

| the cost is provided, the me | ember can edit the follow                                                                                                    | ving:                                                                                                    |                                                                                                    |                                            |
|------------------------------|----------------------------------------------------------------------------------------------------|----------------------------------------------------------------------------------------------------|----------------------------------------------------------------------------------------------------|--------------------------------------------|
| Brand/Generic                | Coorend                                                                                                    |                                                                                                    |                                                                                                    | CENCONJNRT                                 |
| Form                         | HOME MY PRESCRIPTIONS V BENEFIT HIGHL                                                                                                    | LIGHTS                                                                                                    | 92504                                                                                                    | SE/                                        |
| )osage                       | KHOME   Drug Price Check                                                                                                    |                                                                                                    |                                                                                                    |                                            |
| Quantity/Day Supply          | Lisdexamfetamine is used to treat attenti<br>to increase the ability to pay attention, sit<br>of binge eating days. This medication is a<br>not recommended for use for weight loss<br>MORE DETAILS > | VANSE® (LISDE:XAMPETIAMINE D<br>on deficit hyperactivity disorder (ADHD) as part<br>ay focused, and stop fidgeting. Lisdexamfetamin<br>i dimulant, it is thought to work by reducing the<br>i due to the risk of serious side effects. | IMDESTLATE:<br>of a foat from the second second secon | . It may help<br>the number<br>fication is |
|                              | BRAND/GENERIC<br>Brand                                                                                                    | FORM<br>CAPSULE                                                                                                    | DOSAGE QUANTITY<br>10 MG 100                                                                                                    | • DAYS •                                   |
|                              | YOUR PRICE                                                                                                    | STATUS                                                                                                    | MAIL ORDER - KAISER PERMANENTE PHARMACY 985                                                                                                    |                                            |
|                              | \$60<br>(\$0.60 per day)<br>BEST PRICE                                                                                                    | NA<br>(Stand)<br>Formulary                                                                                                    | 044NTITY DAYS 100 100                                                                                                    | Q. FILL HERE                               |
|                              |                                                                                                    |                                                                                                    |                                                                                                    | CHANGE PHARMACY >                          |
|                              |                                                                                                    |                                                                                                    |                                                                                                    | Display only Preferred Pharmacies          |
|                              | YOUR PRICE                                                                                                    | STATUS                                                                                                    | PHARMACY                                                                                                    |                                            |
|                              | \$90<br>(50.90 per day)                                                                                                    | NA<br>(Brand)<br>Formulary                                                                                                    | KASER FOUNDATION HOSPITAL PHARM           10000 MAGNOLUA AVENUE           RIVERSIDE, CA 2205           (951) 353-3623                                                                                                    | 4.49M<br>Directions<br>Fill HERE           |

# Accessing Your Drug Price Estimates Online - for Commercial Members

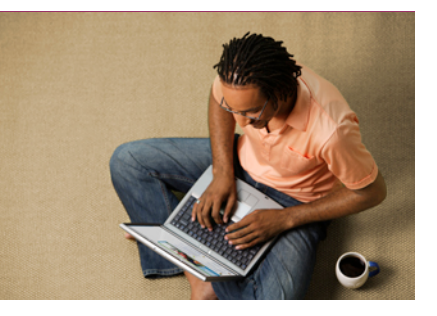

### Estimates

With our Drug Pricing tool members can now estimate the cost of prescription drugs.

Go to **www.kp.org** & log in with your user ID and Password\*.

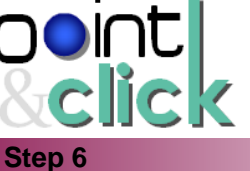

This guide contains step-by-step instructions for accessing and creating a drug price estimate for Commercial members

| H FOR DITERADRIZINME                                                                                                    | DTY: STATE OR 2P CODE | \$             |
|----------------------------------------------------------------------------------------------------|-----------------------|----------------|
| cy rescriptions                                                                                                    |                       | VIEW ALL >     |
| () That have no precorptions on file                                                                                                    |                       |                |
| <ul> <li>Texture no prescriptions on the</li> <li>Securit Overview</li> </ul>                                                                                                    |                       | MORE DETAILS > |
| turber in proceedings and to     turber in proceedings and to     turber in proceedings and to     turber in proceedings and turber in proceedings and turber in proceedi | HIRT                  | MORE DETAILS > |
| Stalen to jecocijstva o file     Stada Danive     Rozda Danive     Rozvišta     (10 1000 1000     (20 1000 1000     (20 1000 1000     (20 1000 1000     (20 1000 1000     (20 1000 1000     (20 1000 1000     (20 1000 1000     (20 1000 1000     (20 1000 1000     (20 1000 1000     (20 1000 1000     (20 1000 1000     (20 1000     (20 1000     (20 1000     (20 1000     (20 1000     (20 1000     (20 1000     (20 1000     (20 1000     (20 1000     (20 1000     (20 1000     (20 1000     (20 1000     (20 1000     (20 1000     (20 1000     (20 1000     (20 1000     (20 1000     (20 1000     (20 1000     (20 1000     (20 1000     (20 1000     (20 1000     (20 1000     (20 1000     (20 1000     (20 1000     (20 1000     (20 1000     (20 1000     (20 1000     (20 1000     (20 1000     (20 1000     (20 1000     (20 1000     (20 1000     (20 1000     (20 1000     (20 1000     (20 1000     (20 1000     (20 1000     (20 1000     (20 1000     (20 1000     (20 1000     (20 1000     (20 1000     (20 1000     (20 1000     (20 1000     (20 1000     (20 1000     (20 1000     (20 1000     (20 1000     (20 1000     (20 1000     (20 1000     (20 1000     (20 1000     (20 1000     (20 1000     (20 1000     (20 1000     (20 1000     (20 1000     (20 1000     (20 1000     (20 1000     (20 1000     (20 1000     (20 1000     (20 1000     (20 1000     (20 1000     (20 1000     (20 1000     (20 1000     (20 1000     (20 1000     (20 1000     (20 1000     (20 1000     (20 1000     (20 1000     (20 1000     (20 1000     (20 1000     (20 1000     (20 1000     (20 1000     (20 1000     (20 1000     (20 1000     (20 1000     (20 1000     (20 1000     (20 1000     (20 1000     (20 1000     (20 1000     (20 1000     (20 1000     (20 1000     (20 1000     (20 1000     (20 1000     (20 1000     (20 1000     (20 1000     (20 1000     (20 1000     (20 1000     (20 1000     (20 1000     (20 1000     (20 1000     (20 1000     (20 1000     (20 1000     (20 1000     (20 1000     (20 1000     (20 1000     (20 1000     (20 1000     (20 1000     (20 1000    | HARLY<br>(H CODHer)   | MORE DETAILS > |

Use the toggle arrow next to the Search For title. Change the filter from Drug Price to Pharmacy. Use search identifiers in the search bar.

#### Step 7

A list of the nearest pharmacies populate. To search for a specific pharmacy, use the Pharmacy name filter on the right.

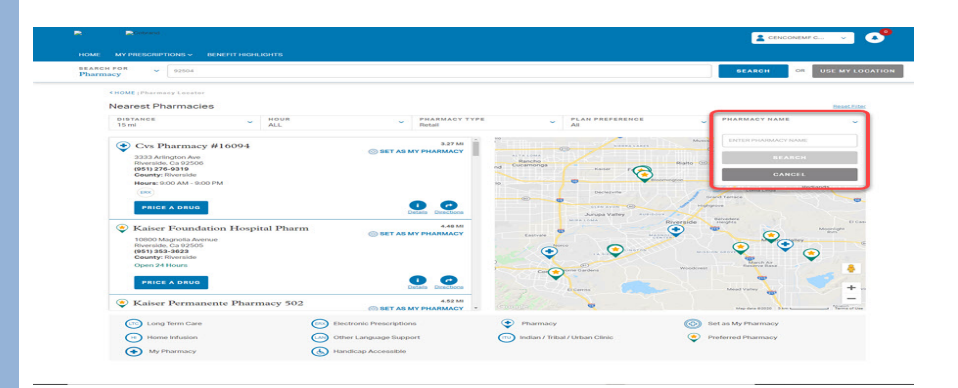

# Help?

For help with questions or technical issues, please contact the Customer Service number on the back of your member ID card.

### Step 8

Click on the Price a Drug button on your pharmacy of choice. A Drug Search bar will appear, enter desired drug.

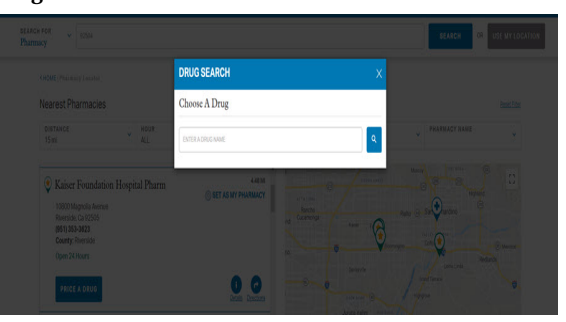

#### Step 9

Drug Price results for the selected pharmacy will populate.

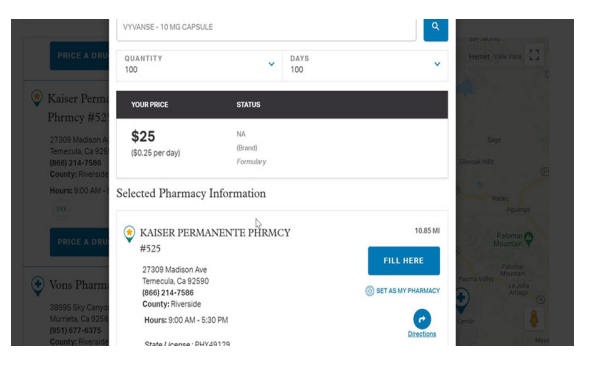

# Accessing Your Drug Price Estimates

# **Online** - Proxy Process

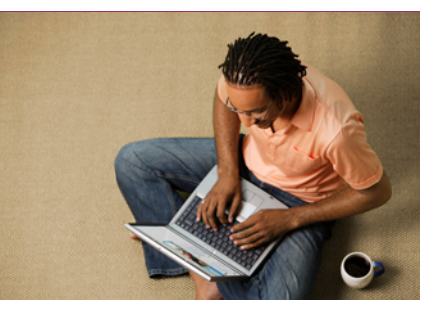

## Estimates

With our Drug Pricing tool members can now estimate the cost of prescription drugs.

Go to **www.kp.org** & log in with your user ID and Password\*.

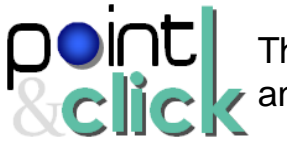

This guide contains step-by-step instructions for accessing and creating a proxy for Commercial members

| Step 1                              |   |
|-------------------------------------|---|
| Enter the member login credentials. |   |
| Sign in                             | Ø |
| USER ID                             |   |
| PASSWORD                            |   |
| Sign in                             |   |
| Forgot your User ID or password?    |   |
| Register for an account             |   |

### Step 2

Language English v

Hy Health

Member Information

Get Care

Get care now Tell us about your symptoms of convenient care.

Important: If you think you Still or go to the nearest how

Notifications You have no notifications at this time

Learn more about petting care now

E-visit: Online advice and treatment View test results 8 Get a flu shot

Ø Fill prescriptions

Click on your **name** to display a drop-down menu. Then select **Profile & Preferences.** 

Hi SCALMSHDGEG, how can we help you?

COVID-19 care and support

OVID-19 testing Information

COVID-19 vaccine and boosters

COVID-19 care and safety

e,

Choose a Doctor

Find doctors and locations

Select from a variety of doctors in our retwork and change at any time, for any

\$

#### Step 3

Click on the Act for a family member link.

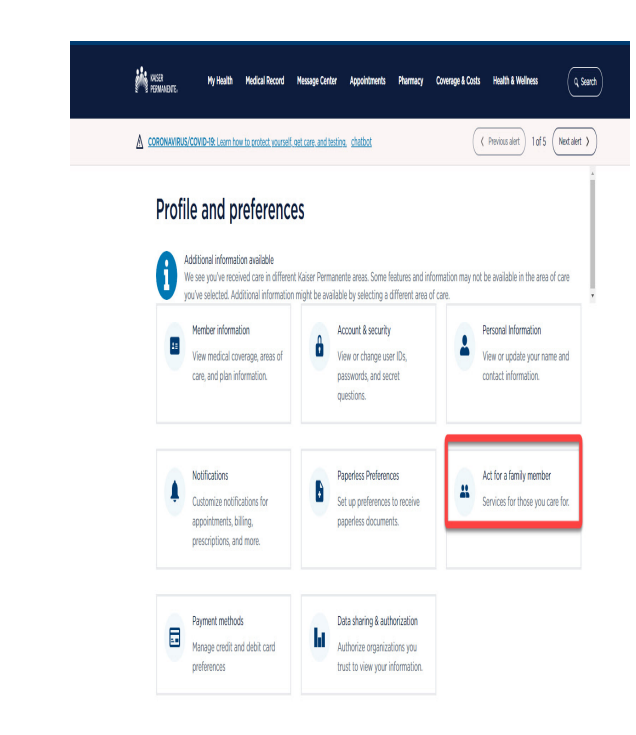

# Help?

For help with questions or technical issues, please contact the Customer Service number on the back of your member ID card.

# Accessing Your Drug Price Estimates Online - Proxy Process

n authorization

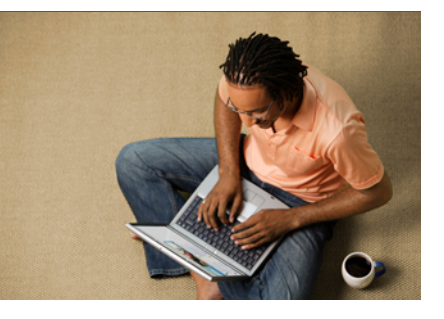

### **Estimates**

With our Drug Pricing tool members can now estimate the cost of prescription drugs.

Go to **www.kp.org** & log in with your user ID and Password\*.

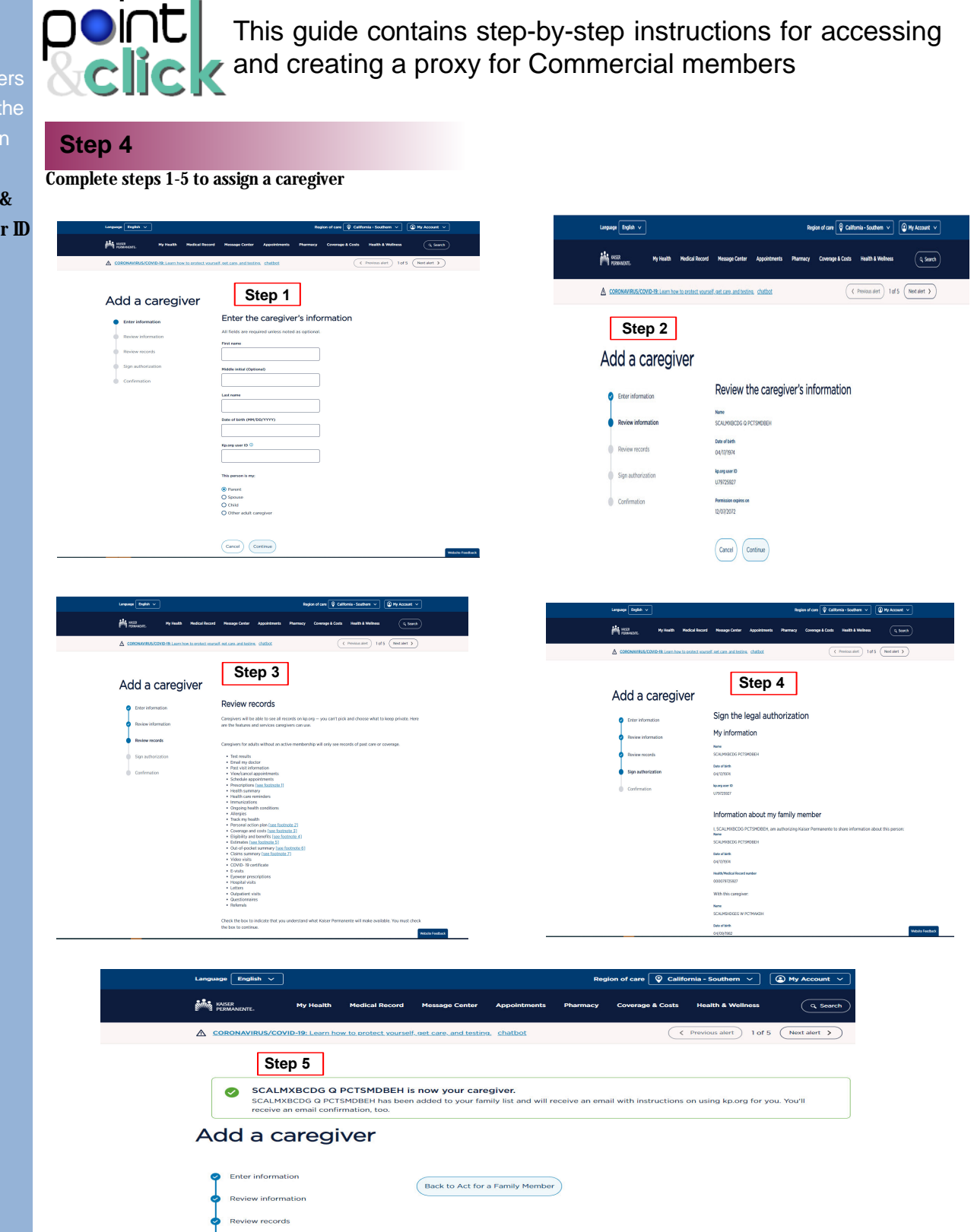

# Help? For help with

questions or technical issues, please contact the Customer Service number on the back of your member ID card.

# Accessing Your Drug Price Estimates

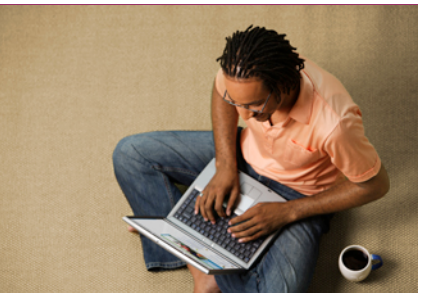

## Estimates

With our Drug Pricing tool members can now estimate the cost of prescription drugs.

Go to **www.kp.org** & log in with your user ID and Password\*.

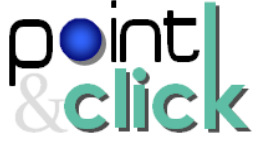

This guide contains step-by-step instructions for accessing and creating a proxy for Commercial members

### Step 5

To get Drug Pricing information for proxy members, please follow **Commercial Members guide steps 1-5** for access. Upon arrival at the home page, use the **Member Selection** drop-down to select the desired member. Once the member has been selected, resume **Commercial Members guide steps 4-5** to complete.

| 00.00                                                                                                    | You have an HSA, HI                                                                                                    | RA, and/or FSA administered through K<br>costs.                                                                                                    | laiser Permanente that you may t | e able to use to help                             | cover                                                                                |                                                                                          |                                                                                   | & Settin                              |
|----------------------------------------------------------------------------------------------------|----------------------------------------------------------------------------------------------------|----------------------------------------------------------------------------------------------------|----------------------------------|---------------------------------------------------|--------------------------------------------------------------------------------------|------------------------------------------------------------------------------------------|-----------------------------------------------------------------------------------|---------------------------------------|
| Pharmacy Search Enter D                                                                                                    | rug Name                                                                                                    |                                                                                                    |                                  | City, State, or Zin                               | Code                                                                                 |                                                                                          | 410                                                                               | CENCTW                                |
|                                                                                                    |                                                                                                    |                                                                                                    |                                  |                                                   |                                                                                      |                                                                                          |                                                                                   | ে Send                                |
| Welcome CENCFIY                                                                                                    |                                                                                                    |                                                                                                    |                                  |                                                   |                                                                                      |                                                                                          | DASHBOARD S                                                                       | Sign                                  |
| Prescription Info                                                                                                    |                                                                                                    |                                                                                                    |                                  |                                                   | Next Steps                                                                           | My Profile                                                                               | My Ao                                                                             | soount                                |
| We don't see an                                                                                                    | You don't have any<br>ny of your prescriptions yet, you may<br>filled, you will see<br>Find You                                                                                                    | y prescriptions yet<br>need to contact your doctor. As your pr<br>them automatically<br>ar Drugs                                                                                                  | rescriptions are                 | 0                                                 | See how<br>Let us sho<br>prescripto                                                  | you can save<br>w you says to save on<br>ins                                             | your existing                                                                     | ×                                     |
| C Benefit Info<br>NOMPUAL<br>(0 or COP Paid)<br>(0<br>50                                                                                                    | 58200<br>May Anti-Le Societ ar - Mith                                                                                                    | FAMELY<br>(60 of COP Paid)<br>50<br>80                                                                                                    | M<br>STG                         | ere info                                          |                                                                                      |                                                                                          |                                                                                   |                                       |
| Switch to this User                                                                                                    |                                                                                                    |                                                                                                    |                                  |                                                   |                                                                                      |                                                                                          |                                                                                   |                                       |
| Switch to this User                                                                                                    | My Benefits                                                                                                    |                                                                                                    |                                  |                                                   |                                                                                      |                                                                                          | ٩                                                                                 | •                                     |
| Eventsh to this titler  Water Home My Prescriptions                                                                                                    | My Benefits<br>You have an HSA, H<br>your out-ot-pocket                                                                                                    | IRA, andtr FBA administered through K<br>costs.                                                                                                    | asser Permanente that you may b  | e able to use to help                             | cover N<br>nam                                                                       | otice how th<br>e changes o                                                              | م<br>e member<br>n the toolb                                                      | • •                                   |
| Careford To this User Careford To the User Careford To the User Careford | My Benefits<br>You have an HSA, H<br>your out-of-pocket<br>Irrug Name                                                                                                    | IRA, andtr FBA administered through K<br>costs.                                                                                                    | alser Permanente that you may b  | e able to use to help<br>City, State, or Zip f    | cover N<br>nam                                                                       | otice how th<br>e changes o                                                              | e member<br>n the toolb                                                           | • • • • • • • • • • • • • • • • • • • |
| Beetch to this User           Beetch to this User           Mome         My Prescriptions v           000.00           Ihealth payment account balance           Pharmacy Search           Enter D           Welcome           CECNETWGRY                                                                                                    | My Benefits<br>You have an HSA, H<br>your out-of-pocket<br>Irug Name                                                                                                    | IBA, and/or FBA administered through K<br>coats.                                                                                                    | aser Permanente that you may b   | e able to use to help<br>City, State, or Zip (    | ovver N<br>nam                                                                       | otice how th<br>e changes o                                                              | e member<br>n the toolb<br>Costeovadoset                                          | Car<br>bar<br>te Me                   |
| Switch to this User           Nome         My Prescriptions ×           000,00         Inhealth payment account balance           Pharmacy Search         Enter D           Welcome         CENCTWGRY           Vescription         Info                                                                                                    | My Benefits<br>You have an HSA, H<br>your out-ot-pocket<br>trug Name                                                                                                    | IRA, and/or FISA administered through K<br>conts.                                                                                                    | alser Permanente that you may b  | e able to use to help<br>City, State, or Zip f    | cover N<br>nam<br>Code<br>Next Steps                                                 | otice how th<br>e changes o<br>My Profile                                                | C<br>e member<br>n the toolb<br>I a Loost<br>D akshowa set<br>My Acce             | C ()<br>Dar<br>te Me<br>TTINGS        |
| Switch to this User                                                                                                    | My Benefits<br>You have an HSA. H<br>your out-of-pocket<br>trug Name<br>You don't have any<br>tride you may<br>tride you will be<br>Find You                                                                                                    | IRA, and/or FBA administered through K<br>coats.                                                                                                    | asser Permanente that you may b  | z ache to que to help<br>City, State, or Zip f    | cover Name                                                                           | otice how the<br>e changes o<br>My Profile<br>ou can Save<br>you says to save on y<br>is | e member<br>n the toolb<br>I Locat<br>My Acco                                     | Contraction                           |
| Swetch to this User                                                                                                    | My Benefits<br>You have an HSA, H<br>your out-of-pocket<br>trug Name<br>You don't have any<br>tridd you may<br>tridd you ma | IRA, and/or FBA administered through K<br>coats.<br><b>y prescriptions yet</b><br>need to contact your doctor. As your pr<br>them automatically<br>ur Drugs                                       | aser Permanente that you may b   | : active to upoe to help<br>Sity. State, or Zip ( | over Name                                                                            | otice how the<br>e changes o<br>My Profile<br>ou can Save<br>you says to save on y<br>is | e member<br>n the toolb<br>I load<br>My Acco<br>our existing                      | C C C C C C C C C C C C C C C C C C C |
| Swetch to this User                                                                                                    | My Benefits<br>You have an HSA. H<br>your out-ot-pocket<br>krug Name<br>You don't have any<br>micro your prescriptions yet, you may<br>micro your prescriptions yet, you may<br>micro you prescriptions yet, you may<br>micro you prescriptions yet, you may<br>micro you                                                                                                    | IRA, and/or FISA administered through K<br>conts.<br><b>y prescriptions yet</b><br>need to contact your doctor. As your pr<br>them subcristically<br><b>ur Drugs</b><br>FAMLY<br>(SO OF OCP Paig) | aser Permanente that you may b   | rable to use to help<br>City, State, or Zip (     | over N<br>nam<br>code<br>Next Steps<br>See how y<br>Let us though the<br>prescriptor | otice how th<br>e changes o<br>My Profile<br>out can save<br>you says to save on y       | e member<br>n the toolb<br>v Locat<br>by CASHBOARD SET<br>My Acco<br>our existing | Dar<br>Dar<br>TTINGS                  |

# Help?

For help with questions or technical issues, please contact the Customer Service number on the back of your member ID card.